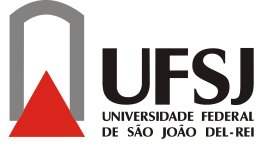

## UNIVERSIDADE FEDERAL DE SÃO JOÃO DEL-REI

LEI Nº 10.425 DE 19 DE ABRIL DE 2002, D.O.U. DE 22 DE ABRIL DE 2002 PRÓ-REITORIA DE ENSINO DE GRADUAÇÃO/ PROEN

As inscrições periódicas serão realizadas no período de **30 de julho de 2012 a 05 de agosto de 2012 até 23h55min**.

## ATENÇÃO!!!

 Haverá apenas 1 etapa para você fazer sua inscrição periódica, não deixe para última hora!

**2.** Os alunos que estiveram com a matrícula trancada no 1º semestre de 2012 também deverão fazer a inscrição periódica, mesmo que tenham a intenção de trancá-la novamente no 2º semestre, caso contrário, serão desvinculados da UFSJ.

## COMO REALIZAR SUA INSCRIÇÃO PERIÓDICA PARA O 2º SEMESTRE DE 2012:

1. Entrar na plataforma do curso;

2. Dirigir-se à "Conversa de Corredor";

**3.** Entrar no menu "*Inscrição Periódica*" > onde encontrará a lista das disciplinas oferecidas para o seu período curso e também do período anterior (caso tenha alguma disciplina a refazer);

**4.** Marcar as disciplinas que deseja cursar. Antes de ir para o próximo passo, assegure-se de que você marcou **todas as disciplinas desejadas** (inclusive as de reoferta, se for o caso), pois ao clicar no botão *"enviar enquete"* **você não poderá mais fazer qualquer alteração**;

**5.** Se você já escolheu todas as disciplinas desejadas e **tem certeza** de que não fará nenhuma alteração, clique na opção "*Enviar enquete*".

## COMO CONFIRMAR A EFETIVAÇÃO DE SUA INSCRIÇÃO PERIÓDICA:

- 1. Entrar na plataforma do curso;
- 2. Dirigir-se à "Conversa de Corredor";
- 3. Entrar no menu "Inscrição Periódica";

**4.** Clicar na aba "*Todas as suas respostas*", a qual está localizada acima do título "*Oferecimento de Disciplinas*".

**OBS**<sup>1</sup>: Devido à greve dos servidores federais, vamos utilizar este procedimento para a realização das inscrições periódicas fora do sistema CONTAC como uma exceção.

**OBS**<sup>2</sup>: Lembrar que os alunos não devem se inscrever em disciplinas dos períodos acima do que está regularmente inscrito, conforme já foi informado outras vezes.